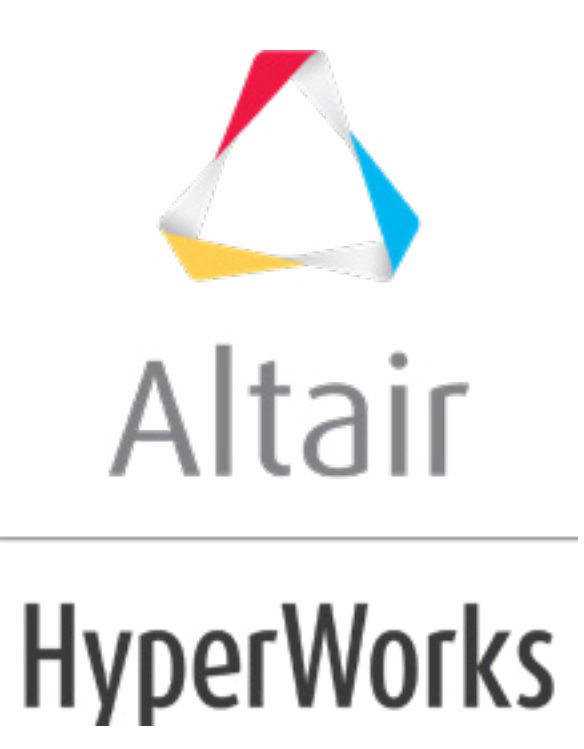

altairhyperworks.com

#### HM-4630: Interfacing for Arbitrary - Lagrangian - Eulerian Capability using DYNA

In this tutorial, you will learn how to:

- Use the **ALE setup** panel
- Define \*ALE cards and other cards related to the LS-DYNA Arbitrary-Lagrangian-Eulerian (ALE) capability
- Update the \*SECTION card used by the ALE components INK and AIR to \*SECTION\_SOLID\_ALE.
- Define \*EOS\_LINEAR\_POLYNOMIAL for the ALE components.
- Define \*INITIAL\_VOID\_PART to define the AIR component as the void in the fluid interaction.
- Define \*ALE\_REFERENCE\_SYSTEM\_NODE to control the motion of the ALE mesh.
- Define \*ALE\_REFERENCE\_SYSTEM\_GROUP to specify the reference system type for the fluid interaction of the ALE components.

#### Tools

The **ALE setup** panel can be accessed from the **Analysis** page. Use the **ALE setup** panel to create and modify input data pertaining to the Arbitrary-Lagrangian Eulerian LS-DYNA capability.

| create       | name = | , | create/edit  |
|--------------|--------|---|--------------|
| C add/update | type = |   | create       |
|              |        |   | edit         |
|              | Color  |   | update color |
|              |        |   |              |
|              |        |   |              |
|              |        |   | return       |
|              |        |   |              |

The **Card Edit** feature can be accessed by clicking  $\bigcirc$  on the **Collectors** toolbar. Use the **Card Edit** panel to select the entities that are viewed in the **card image** subpanel. The card images are defined in the template file.

To access the control cards feature do one of the following:

- From the menu bar, click **Setup** > **Create** > **Control Cards**.
- From the Analysis page, click control cards

Use the **Control Cards** panel to set up job-level, solver specific data. The available control cards are defined in the template file.

| README                 | CONTROL_ADAPTIVE       |
|------------------------|------------------------|
| KEYWORD                | CONTROL_ADAPTIVE_CURVE |
| Title Card             | CONTROL_ALE            |
| unsupp_cards           | CONTROL_BULK_VISCOSITY |
| unsupp_mechanism_cards | CONTROL_CHECK          |
| CONTROL_ACCURACY       | CONTROL_COARSEN        |
| CONTROL_ADAPSTEP       | CONTROL_CONTACT        |

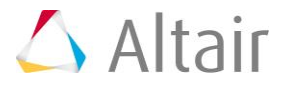

## **Model Files**

This tutorial uses the cartridge.hm file, which can be found in <hm.zip>/interfaces/lsdyna/. Copy the file(s) from this directory to your working directory.

## **Exercise: Define Model Data for the Ink Cartridge Drop Analysis**

The purpose of this exercise is to help you become familiar with defining LS-DYNA cards related to the ALE capability. In this exercise you will set up the model data for an LS-DYNA analysis of an ink cartridge falling through air and onto the ground. The ink and ground model is shown in the image below.

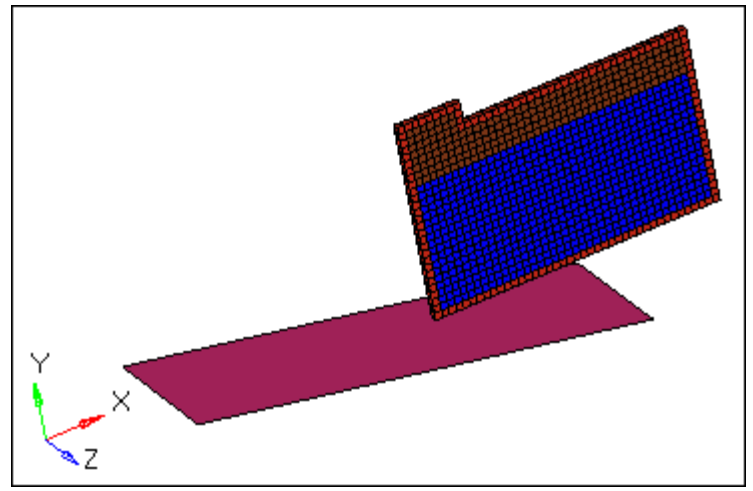

Ink cartridge model

Loads and contacts are already defined in the model as follows.

- A velocity along the negative Y-axis is applied to every node of the ink cartridge using the card \*INITIAL\_VELOCITY.
- The interaction between the cartridge and the platform is defined using the card \*CONTACT\_AUTOMATIC\_NODES\_TO\_SURFACE. All of the nodes of the CARTRIDGE are slave to the master PLATFORM component.
- Single point constraints are applied throughout the model. The PLATFORM component has all of its DOFs fully locked, while the parts in the ink cartridge have the Z translation (DOF 3) constrained. This last constraint is necessary for symmetry reasons since the model has been simplified.
- A gravity load along the negative Y direction is applied to the entire model. A curve defining the force versus time function is defined to fully create a gravity load.

## Step 1: Load the LS-DYNA profile

1. Start HyperMesh Desktop.

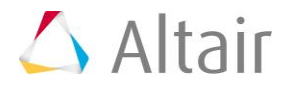

2. In the **User Profile** dialog, set the user profile to **LsDyna**.

#### **Step 2: Retrieve the model file and review it's contents**

- Open a model file by clicking *File* > *Open* > *Model* from the menu bar, or clicking on the **Standard** toolbar.
- 2. In the **Open Model** dialog, open the cartridge.hm file. The model appears in the graphics area.
- 3. In the **Model** browser, expand the **Component** folder. Notice the model is broken up into four component collectors: AIR, CARTRIDGE, INK, and PLATFORM.

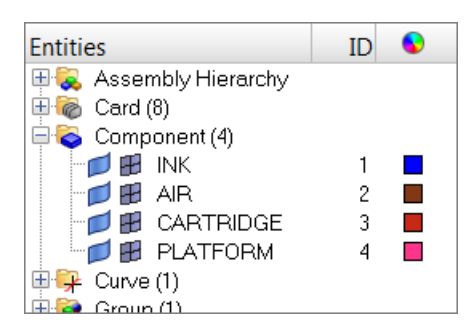

4. Use the **Model** browser or the **Solver** browser to review the defined materials and properties.

# Step 3: Update the \*SECTION\_SOLID card used by the ALE components INK and AIR to \*SECTION\_SOLID\_ALE

#### Method 1 - Using the Solver Browser

- Open the Solver browser by clicking View > Browsers > HyperMesh > Solver from the menu bar.
- In the \*SECTION > \*SECTION\_SOLID folder, click SOLID PROP FOR ALE. The Entity Editor opens, and displays the property's corresponding data.

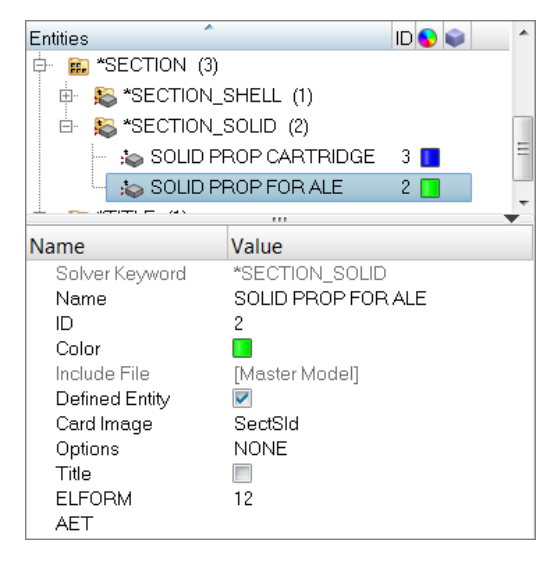

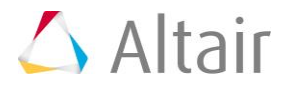

- 3. For **ELFORM** (Element formulation options), verify that it is set to 12.
- 4. Set **Options** to **ALE**.

#### Method 2 - Using the Model Browser

5. In the **Model** browser, **Property** folder, click **SOLID PROP FOR ALE**. The **Entity Editor** opens, and displays the property's corresponding data.

| Entities         | ID 💊 🔺             |  |  |  |
|------------------|--------------------|--|--|--|
| 🖶 🗞 Property (3) |                    |  |  |  |
| 😒 SHELL PLAT     | TE 1 📃 🗉           |  |  |  |
| igo Solid Prof   | PFOR ALE 2 🗖       |  |  |  |
|                  |                    |  |  |  |
| Name             | Value              |  |  |  |
| Solver Keyword   | *SECTION_SOLID     |  |  |  |
| Name             | SOLID PROP FOR ALE |  |  |  |
| ID               | 2                  |  |  |  |
| Color            |                    |  |  |  |
| Include File     | [Master Model]     |  |  |  |
| Card Image       | SectSld            |  |  |  |
| Options          | NONE               |  |  |  |
| Title            |                    |  |  |  |
| ELFORM           | 12                 |  |  |  |
| AET              |                    |  |  |  |

- 6. For **ELFORM** (Element formulation options), verify that it is set to 12.
- 7. For **Options**, select **ALE**.

#### Method 3 - Using the Card Editor

8. In the **Model** or **Solver** browser, right-click on the property **SOLID PROP FOR ALE** and select **Card Edit** from the context menu. The **Card Image** dialog opens.

| 💪 Card Image                                                                                         | ×                                    |
|----------------------------------------------------------------------------------------------------|--------------------------------------|
| *SECTION_SOLID_ALE<br>id [ELFORM] [AET]<br>2 12<br>[AFAC] [BFAC] [CFAC] [DFAC] [START] [END] [AAFAC] |                                      |
| Options<br>→ ALE<br>Title                                                                            | reject<br>default<br>abort<br>return |

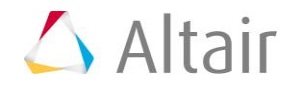

- 9. For **ELFORM** (Element formulation options), verify that it is set to 12.
- 10. For **Options**, select **ALE**.
- 11. Click *return*.

#### Step 4: Define \*EOS\_LINEAR\_POLYNOMIAL for the ALE components

 In the Solver browser, right-click and select Create > \*EOS > \*EOS\_LINEAR\_POLYNOMIAL from the context menu. A new property opens in the Entity Editor.

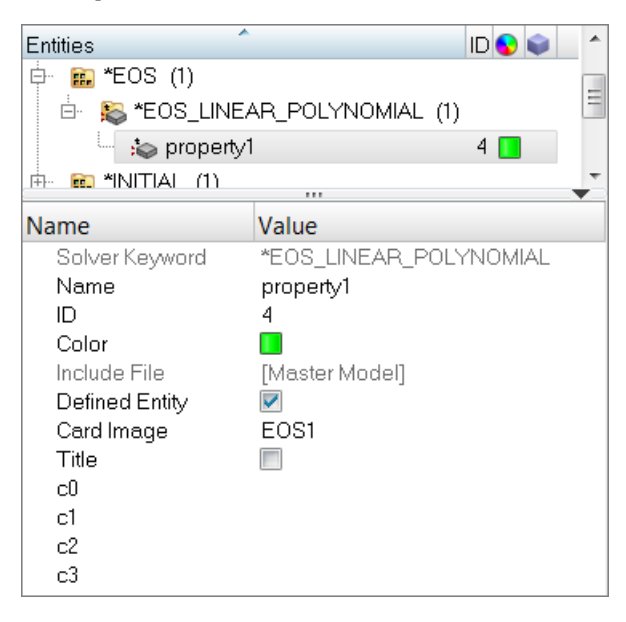

- 2. For Name, enter EOS LINEAR.
- 3. For **c1** (1st polynomial equation coefficient), enter 1.5E+9.
- 4. For **VO** (Initial relative volume), enter 1.

#### **Step 5: Assign \*EOS\_LINEAR\_POLYNOMIAL for the ALE components**

- 1. In the **Solver** browser, **\****PART* > **\****PART* folder, and click **INK**. The **Entity Editor** opens, and displays the component's corresponding data.
- 2. For EOSID, click Unspecified >> Property.

| Material | MATES_1(1)                  |
|----------|-----------------------------|
| Options  | None                        |
| EOSID    | Property N                  |
| HGID     | <unspecified></unspecified> |
| CDAV     | 0                           |

3. In the **Select Property** dialog, select **EOS\_LINEAR** and then click **OK**.

| 4                   | Select Property    |         |       |                    | ×       |
|---------------------|--------------------|---------|-------|--------------------|---------|
| Enter Search String |                    |         |       |                    |         |
|                     | Name<br>EOS_LINEAR | Id<br>4 | Color | Card Image<br>EOS1 | Defined |
|                     |                    |         |       | ОК                 | Cancel  |

4. Repeat steps 1-3 for the **AIR** component.

# Step 6: Define \*INITIAL\_VOID\_PART to define the AIR component as the void in the fluid interaction

- 1. In the **Solver** browser, right-click and select *Create* > **\*INITIAL** > **\*INITIAL\_VOID** from the context menu. A new group opens in the **Entity Editor**.
- 2. For Name, enter VOID.
- 3. For **PSID/PID**, click **0** Components >> Components.
- 4. In the **Select Components** dialog, select **AIR** and then click **OK**.

# Step 7: Define \*ALE\_REFERENCE\_SYSTEM\_NODE to control the motion of the ALE mesh

- In the Solver browser, select Create > ALE > Reference System > Node from the context menu. A new \*ALE\_REFERENCE\_SYSTEM\_NODE opens in the Entity Editor.
- 2. For Name, enter ALE NODE.
- 3. For *NID1*, click *Unspecified* >> *Node*.
- 4. In the panel area, click *node*.
- 5. In the **id=** field, enter 5 and then press **ENTER**.
- 6. Click *proceed*.
- 7. Repeat steps 7.3 through 7.6 for **NID2** and **NID3**.

For **NID2**, select node 6; for **NID3**, select node 7.

# Step 8: Define \*ALE\_REFERENCE\_SYSTEM\_GROUP to specify the reference system type for the fluid interaction of the ALE components

- In the Solver browser, select Create > ALE > Reference System > Group from the context menu. A new \*ALE\_REFERENCE\_SYSTEM\_GROUP opens in the Entity Editor.
- 2. For Name, enter SYSTEM\_GROUP.
- 3. Click **SID**.

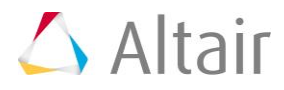

- 4. Set the entity selector to **Sets**.
- 5. Assign a set.
  - a. Right-click on SID and select *Create Sets* from the context menu.
  - b. For part set Name, enter Set\_ALE\_Components.
  - c. For Card Image, select Part.
  - d. For Entity IDs, click **Unspecified** >> **Components**.
  - e. In the Select Components dialog, select INK and AIR.
  - f. Click OK.
  - g. Click Close.
- 6. Set PRTYPE to 5.
- 7. Click **PRID** >> **Alereferencesystemnode**.
- 8. In the Select Alereferencesystemnode dialog, select ALE\_NODE and then click OK.

## Step 9: Review the pre-defined \*CONTROL\_ALE card and export the model to an LS-DYNA 971 formatted input file

- In the Solver browser, \*CONTROL > \*CONTROL\_ALE folder, click \*ALE1. The Entity Editor opens, and displays the control card's corresponding data.
- 2. Review the **\*CONTROL\_ALE** parameters.
- 3. From the menu bar, click *File* > *Export* > *Solver Deck*.
- 4. In the Import Solver Deck tab, set Template to Keyword971.
- 5. In the File field, navigate to your working directory and save the file as cartridge\_complete.key
- 6. Click *Export*.

## Step 10 (Optional): Submit the LS-DYNA input file to LS-DYNA 971

- 1. From the desktop's **Start** menu, open the LS-DYNA Manager program.
- 2. From the **solvers** menu, select **Start LS-DYNA analysis**.
- 3. Load the file cartridge\_complete.key.
- 4. Start the analysis by clicking **OK**.

## Step 11 (Optional): View the results in HyperView

The results for ALE data are stored as **Extra Solid History Variable** in HyperView.

#### Step 12 (Optional): Save your work

The exercise is complete. Save your work as a HyperMesh file.

p.7